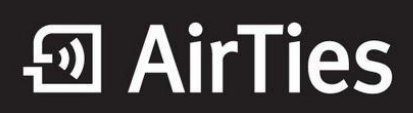

### Manuel MESH Ayarları

Değerli Müşterimiz,

Kapsama alanını arttırmak için cihazınız ile tekrarlayıcı modunda çalışan bir ya da daha fazla AirTies Kablosuz Erişim Noktası (Access Point) cihazından oluşan bir "Mesh Network" kurulur.

### Uyarı: Modeminizle Mesh yapmak istediğiniz AirTies Erişim noktaları için gerekli bilgi dökümanın sonunda verilmiştir.

Öncelikle modem ve bilgisayarınız arasına lütfen bir Ethernet (LAN) kablosu takınız.

1. Bilgisayarınızda kullandığınız Web tarayıcı programını (Internet Explorer, Mozilla Firefox vb.) çalıştırınız.

2. Web tarayıcınızın "Adres" kısmına cihazınızın Web arayüzünün varsayılan adres olan <u>http://192.168.2.1</u> adresini yazıp "Enter" a basınız.

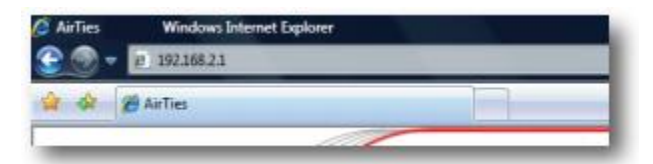

3. Cihazınızın web ara yüzünün "**GİRİŞ**" ekranı gelecektir. Bu ekranda giriş için şifre isteyen bir iletişim kutusu göreceksiniz. Cihazınızın varsayılan olarak giriş şifresi yoktur. "**Şifre**" alanını boş bırakıp "**Tamam**" tuşuna basarak giriş yapabilirsiniz.

| Şifre | Ĩ |
|-------|---|
|       |   |

#### Cihazınız ile Mesh Network kurmak için:

1. Cihazın Web ara yüzünde "**KABLOSUZ**" ana menüsünün altında "**Kablosuz Ayarları**" bölümüne giriniz. "**Mesh network**" un kullanacağı kanalı "**Kanal**" alanına giriniz. "**1**", "**6**" ya da "**11**" den birini kullanmanız tavsiye edilir. "**Mesh network**" e dahil olacak tüm kablosuz erişim noktası cihazlarında aynı kanal seçimi yapılmalıdır.

Uyarı: Mesh Network kuracağınız tüm cihazlar aynı kanalda çalışmalıdır.

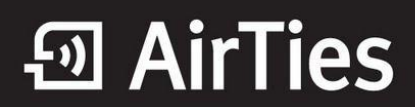

| Frekans :   2.4 GHz     Mod :   802.11b/g/n     Kanal :   11     Güç :   100%     Bant Genişliği :   40 MHz     Hiz(Mb/S) :   Otomatik     Air Touch :   I     Kablosuz_Ag_Adi   I     Kablosuz_Ag_Adi_2   I     Kablosuz_Ag_Adi_3   I                                                                                                    |       | Modeminizin fabrika ayarlarında<br>isim girebilir, dilerseniz bu isn<br>iletişim için 1-13 arası bir kanal | ı kablosuz ağ etkindir. Kablosuz ağın<br>ni kablosuz cihazlardan gizlemek iç<br>seçebilirsiniz (1, 6 ve 11. kanallarını | ıza kendi dilediğiniz bir isim verm<br>in 'Kablosuz Ağ Adını (SSID) giz<br>kullanmanızı tavsiye ederiz.) | nek için 'Kablosuz Ağ Adı (S<br>zle' kutusunu işaretleyebilin | SID)' alanına bir<br>rsiniz. Kablosuz |   |
|----------------------------------------------------------------------------------------------------|-------|----------------------------------------------------------------------------------------------------|----------------------------------------------------------------------------------------------------|----------------------------------------------------------------------------------------------------|---------------------------------------------------------------|---------------------------------------|---|
| Kablosuz Ağ Adı(SSID) Kablosuz Ağ Adını (SSID) gizle Kullanıcı İzolasyonu Güvenlik Parola   Kablosuz Ag_Adi Image: Siffeleme Yok yok Image: Siffeleme Yok yok Image: Siffeleme Yok yok Image: Siffeleme Yok yok   Kablosuz Ag_Adi Image: Siffeleme Yok yok Image: Siffeleme Yok yok Image: Siffeleme Yok yok Image: Siffeleme Yok yok   Kablosuz Ag_Adi Image: Siffeleme Yok yok Image: Siffeleme Yok yok Image: Siffeleme Yok yok Image: Siffeleme Yok yok |       |                                                                                                    | Frekans :<br>Mod :<br>Kanal :<br>Güç :<br>Bant Genişiliği :<br>Hız(Mb/s) :<br>Air Touch :                               | 2.4 GHz<br>802.11b/g/n ▼<br>11 ▼<br>100% ▼<br>40 MHz ▼<br>Otomatik                                       |                                                               |                                       |   |
| Kablosuz_Ag_Adi   Image: Constraint of the system   Siffeleme Yok   Image: Constraint of the system     Kablosuz_Ag_Adi_2   Image: Constraint of the system   Siffeleme Yok   Image: Constraint of the system     Kablosuz_Ag_Adi_3   Image: Constraint of the system   Siffeleme Yok   Image: Constraint of the system                                                                                                    | Etkin | Kablosuz Ağ Adı(SSID)                                                                                      | Kablosuz Ağ Adını (SSID)                                                                                                | gizle Kullanıcı İzolasyon                                                                                | u Güvenlik                                                    | Parola                                |   |
| Kablosuz_Ag_Adi_2 Image: Sifeleme Yok mark   Kablosuz_Ag_Adi_3 Image: Sifeleme Yok mark                                                                                                    |       | Kablosuz_Ag_Adi                                                                                            |                                                                                                    |                                                                                                    | Şifreleme Yok 💌                                               |                                       |   |
| Kablosuz_Ag_Adi_3 Image: Sifeleme Yok methods                                                                                                    |       | Kablosuz_Ag_Adi_2                                                                                          |                                                                                                    |                                                                                                    | Şifreleme Yok 💌                                               |                                       |   |
|                                                                                                    |       | Kablosuz_Ag_Adi_3                                                                                          |                                                                                                    |                                                                                                    | Şifreleme Yok 💌                                               |                                       |   |
| Kablosuz_Ag_Adi_4                                                                                                    | Γ     | Kablosuz_Ag_Adi_4                                                                                          |                                                                                                    |                                                                                                    | Şifreleme Yok 💌                                               |                                       | _ |

2. Cihazın Web ara yüzünde "KABLOSUZ" ana menüsünün altında "Kablosuz Ağ Güvenliği" bölümüne giriniz. Uyarı: Mesh Network kuracağınız tüm cihazlar aynı kablosuz ağ güvenlik tipi ve aynı şifreye sahip olmalıdır. Önemli: Şayet cihazlardan biri MESH yapıda sadece WEP şifreleme tipini destekliyorsa, diğer cihazlarda WEP şifreleme ile ve aynı şifre yazılarak ayarlanmalıdır. Eğer WPA destekliyorsa her iki üründe WPA ile şifrelenmelidir.

| Kablosuz Ağ Güvenliği                                                                                                    |
|----------------------------------------------------------------------------------------------------|
| Güvenlik ayarı yapmak istediğiniz SSID'yi seçiniz Kablosuz_Ag_Adi + Mesh 💌                                                                                                    |
| Güvenlik Tipi: C Şifreleme Yok C WEF WPAWPA2                                                                                                    |
| WPA (Wi-Fi Protected Access) ve WPA2 (IEEE 802.11i standardı ile tanımlanmıştır) en güncel şifreleme metodlarıdır. WEP ile aralarındaki en önemli fark WPA'da<br>şifrelemenin otomatik olarak sürekli değiştirilmesidir. Parola alanına en az 8 en çok 63 karakterden oluşan ve kolayca tahmin edilemeyecek şekilde hem harf<br>hem de rakamlardan oluşan bir parola giriniz (örneğin: AirTies2010). Bu parolayı kablosuz bağlanacak tüm cihazlara da girmeniz gerekmektedir. Kablosuz<br>ağınızda WPAWPA2 kullanmak istiyorsanız ağınızdaki tüm kablosuz adaptörlerin WPAWPA2 şifrelemesini desteklemesi gerekmektedir. |
| Cihazınız ile Kurumsal WPA (802.1x) kullanımı için www.airties.com web sitemizden detaylı bilgi alabilirsiniz.                                                                                                    |
|                                                                                                    |
| WPA Tipi: Kişisel                                                                                                    |
| Şifreleme Tipi: WPA+WPA2                                                                                                    |
| Parola: Deneme 123                                                                                                    |
| Grup şifresi yenileme aralığı(s): 3600                                                                                                    |
|                                                                                                    |
| Kaydet                                                                                                    |
|                                                                                                    |

## • AirTies

3. Web arayüzünde "**KABLOSUZ**" ana menüsü altında "Mesh" menüsünü seçiniz. Açılan "**MESH Ayarları**" başlıklı ekranda "**AP Bul**" tuşunu tıklayınız.

| Mesh Ayarları                                                                                                    |
|----------------------------------------------------------------------------------------------------|
| ArTies Mesh Networks Teknolojisi, çok kallı yada betonarme binalarda orlaya çıkabilecek sinyal zayıflarması ve kapsama aları sonunlarını çüzer. Mesh sayesinde kapsama alarını AirTies kablosuz<br>erişim noittasıtekrarlayıcı (repeater) cihazdan ile, kablo çekmeye gereksinim duymadan dilediğiniz kadar genişletebilirsiniz. Mesh kurmak için Mesh'i ebinleştir kutucuğunu işaretleyip Kaydete<br>basınız. Modeminiz çevrede bağlarıh kurabileceği kablosuz erişim noktası cihazdarını aramaya başlayacaktır. |
| APBul                                                                                                    |
|                                                                                                    |
|                                                                                                    |
|                                                                                                    |
| MESH Listesi<br>Durum Adres)                                                                                                    |

4. "**AP Bul**" tuşluna tıkladığınızda cihaz çevrede bağlantı kurabileceği kablosuz erişim noktası cihazlarını aramaya başlayacak ve bulduklarını listeleyecektir.

|                                       |         |                   | Concentratel End                        | P Bul                                     | alari |           |                 |   |  |
|---------------------------------------|---------|-------------------|-----------------------------------------|-------------------------------------------|-------|-----------|-----------------|---|--|
|                                       | ide its | SID(MAC Admin)    | SSID                                    | Kasal                                     | Med   | Civenilik | Sincel Saulyast | 1 |  |
| · · · · · · · · · · · · · · · · · · · | 7 0     | DUTCHAR TELZELSS  | ADSL AIRTIES                            | 11                                        | tibs  | WPA       | Nilcemmel       | N |  |
|                                       |         | 0.50177192157170  | WWW.Isternise.com                       | - 11                                      | 1100  | DT Ha     | 2011            | 2 |  |
|                                       | 0       | 10:10:48:10:80:CA | ADSL_AIRTIES                            | 11                                        | 11bg  | WPA       | 1yi-            |   |  |
|                                       | 0 0     | 0:1C:A8:1D:E8:2L  | ADSL_AIRTIES                            | 11                                        | 11bg  | WPA,      | Zayd            |   |  |
|                                       | E I     | 0/12/8F/32/71/E5  | sojitz                                  | 3                                         | 1100  | WPA       | Orta            |   |  |
|                                       | 0       | 0:14:C1:29:3A:76  | dikmen                                  | 11                                        | 11bg  |           | Zayd            |   |  |
|                                       | 0       | 0:1A:2A:CD:47:97  | maod                                    | 11                                        | 11bg  | WFA       | Orte            |   |  |
|                                       | E 0     | 0:1C:A8:18:89:9A  | navatay                                 | 11                                        | 11bp  | WPA       | Orta            |   |  |
|                                       | 0       | 011ChABI1DIF0/7C  | ADSL_AIRTIES                            | 11                                        | 1100  | WPA       | Orte            |   |  |
|                                       | 0       | 0:1C:A8:1E:17:PA  | ADSL_AIRTIES                            | 11                                        | 11bg  | WPA:      | Zayıf           | - |  |
|                                       |         | Bağıa             | MESH<br>Durum BSSI<br>An<br>III ooitCiA | I Listesi<br>D(MAC<br>Ires)<br>DI I EPIES | 6 5   | Exie      |                 |   |  |

# • AirTies

5. Cihaz ile Mesh bağlantısı kurmasını istediğiniz erişim noktası ya da noktalarını başındaki kutuyu işaretleyerek seçiniz. Seçtiğiniz Erişim noktalarında en az "**Orta**" ya da daha iyi bir sinyal seviyesi olmalıdır. "**Kaydet**" tuşuna basarak cihazın Mesh ayarlarını tamamlayınız.

6.Yukarıdaki ayarları tamamladıktan sonra bağlantı kurulacak bütün erişim noktası cihazlarında da aynı Mesh ayarlarının yapılması gerekmektedir.

Modeminizle Mesh yapmak istediğiniz cihazın MESH dökümanını Web sitemizden, "**Ürüne Özel Destek Dökümanları**" başlığı altında bulabilir ve gerekli ayarları uygulayabilirsiniz.

Destek Dokümanları

AirTies ürünlerini tercih ettiğiniz için teşekkür ederiz.

Saygılarımızla.